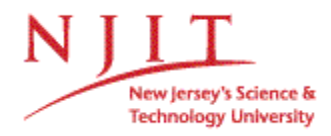

# EndNote Connection File to Library Catalogs Ann Hoang September 2007

You can import records from library catalogs into EndNote by creating a connection profile. Authentication is not required. Steps may vary slightly depending on which version of EndNote you are using.

### **CREATE CONNECTION FILES**

- 1. Open EndNote program.
- 2. Open existing EndNote library or create a new one.
- To create an EndNote connection file, go to the Edit menu, and click on Connection Files – Open Connection Manager (screen shot 1). Locate "NJIT – Library Catalog" information provider. Click edit. Click on "Connection Settings". Enter the following attributes (screen shot #2).
  - Server: New Jersey Institute of Technology
  - Sever Address: librarius.njit.edu
  - Database: Library Catalog
  - Database Name: Voyager
  - Element Set: F
  - Port ID: 7090
  - Syntax: OPAC
  - Text: ANSEL
- Save connection file go to the File menu, and click on "Save As". Save file name as NJIT.enz, then click save. Close the connection file.

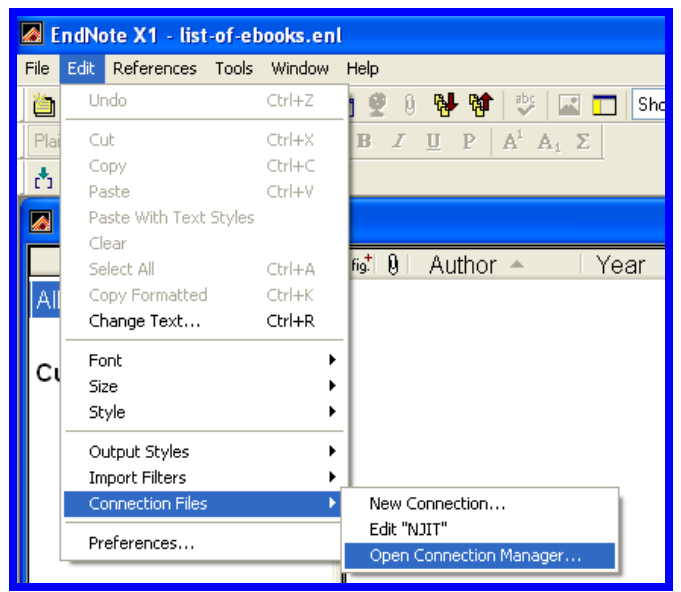

### Screen shot #1

| Book This Connection       Connection Settings         Connection Settings       Server New Jersey Institute of Technology         Templetes       Server Address         Author Persing       Database         Default Reference Type       Database         Editor Parsing       Database Ame         MARC Records       Element Set         Source Parsing       Detabase Name         VOYAGER       Field obting         MARC Records       Element Set         Source Parsing       Detabase Name         Upper Control of Information Required       Store Password/ID in File (optional)         User ID       Pessword         Group ID       Custom | TILIA 🛛                                                                                                    |                                                                                                    |
|----------------------------------------------------------------------------------------------------|----------------------------------------------------------------------------------------------------|----------------------------------------------------------------------------------------------------|
|                                                                                                    | About This Connection<br>Connection Setting<br>Search Attributes<br>- Templates<br>- Author Parsing<br>- Continuation Lines<br>- Default Reference Type<br>- Editor Parsing<br>- MARC Records<br>- Record Lavout<br>- Source Parsing | Connection Setting: Server New Jersey Institute of Technology Server Address [btraiut.rijt.edu Database [Libray Catalog Database Name VOYAGER Element Set F Port ID 7090 Batch Download Record Syntax DPAC Text ANSEL Login Information Required Store Password/ID in File (optional) User ID Password Group ID Custom |

Screen shot #2

## SEARCH LIBRARY CATALOG USING ENDNOTE CONNECTION FILES

- Connection Files -- To access an EndNote connection file, go to the Tools menu, and click on Online Search, then select New Search (screen shot #3).
- A dialog box will appear, Choose A Connection by click on the connection file name, then click on Choose (or double click on connection file name), (screen shot #4).
- 3. A search box will appear, enter search terms in the search box and click on the **Search** button (screen shot #5).
- A confirmation online search window will appear which contains the search results. Click OK to view your search results. Double click view individual citations (screen shot #6).
- You can copy all references to your EndNote library by clicking on the Copy Selected to: pull down menu and then selecting a library to which the references will be copied.
- You can also copy selected citations to your library by selecting the citation and clicking on Copy Selected to: pull down menu and then selecting a library to which the references will be copied.
- 7. To select more than one record, hold down the Control key (PC) while using the mouse to click on the records.
- 8. The records are now part of the EndNote library, so when closing the temporary window you can "Discard" the records when prompted.
- 9. You can search as many library catalogs as you wish by opening the appropriate connection file i.e. Rutgers, Princeton U, New York University, etc...

| File Edit References | Tools Window Help                              | _            |
|----------------------|------------------------------------------------|--------------|
| ) 🍅 📽 🚑   X 🖻        | Spell Check Ctrl+Y Cite While You Write [CWYW] | 🔛 🗖 Show All |
| Plain Font 🛛 🗠       | Online Search                                  | New Search   |
| 古 証 🍫                | Subject Bibliography<br>Format Paper           | NJIT         |
| 🙆 list-of-ebooks.ei  | Manuscript Templates                           | Princeton U  |

### Screen shot #3

| Choose A Connection          |                      | Þ         |
|------------------------------|----------------------|-----------|
| Name                         | Information Provider | ~         |
| Riverland Coll               | Library Catalogs     |           |
| Riverland College-Albert Lea | Library Catalogs     |           |
| Riverland College-Austin     | Library Catalogs     |           |
| Rochester Institute of Tech  | Library Catalogs     |           |
| Rockefeller U                | Library Catalogs     |           |
| Roger Williams U             | Library Catalogs     |           |
| Rose-Hulman Institute        | Library Catalogs     |           |
| Roskilde U                   | Library Catalogs     |           |
| Royal Melbourne Inst Tech    | Library Catalogs     |           |
| Royal Roads U                | Library Catalogs     | -         |
| Royal Vet and Ag U           | Library Catalogs     |           |
| Rush City Pub Schools        | Library Catalogs     |           |
| Russian State Library        | Library Catalogs     |           |
| Rutgers U                    | Library Catalogs     |           |
| S Deerfield PL               | Library Catalogs     | ~         |
| C Hadlau Di                  | Library Catalogo     |           |
| Quick Search 🗸               |                      | Find by 🕨 |
|                              |                      |           |
|                              |                      |           |
| ★Less Info:                  | Cancel               | Choose    |
|                              |                      |           |
| Screen shot #4               |                      |           |

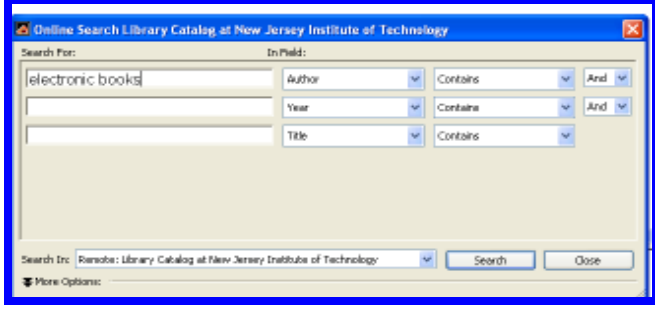

### Screen shot #5

| Confirm Online Search          |         | $\mathbf{X}$ |
|--------------------------------|---------|--------------|
| Found 92 references.           |         |              |
| Retrieve References From:      | through | 92           |
| Discard the previously retreve | ОК      | Cancel       |
| Screen shot #6                 |         |              |